## How to create a Steam Account

- 1. Go to www.steampowered.com.
- 2. Click "Login" at the top right corner of the screen.

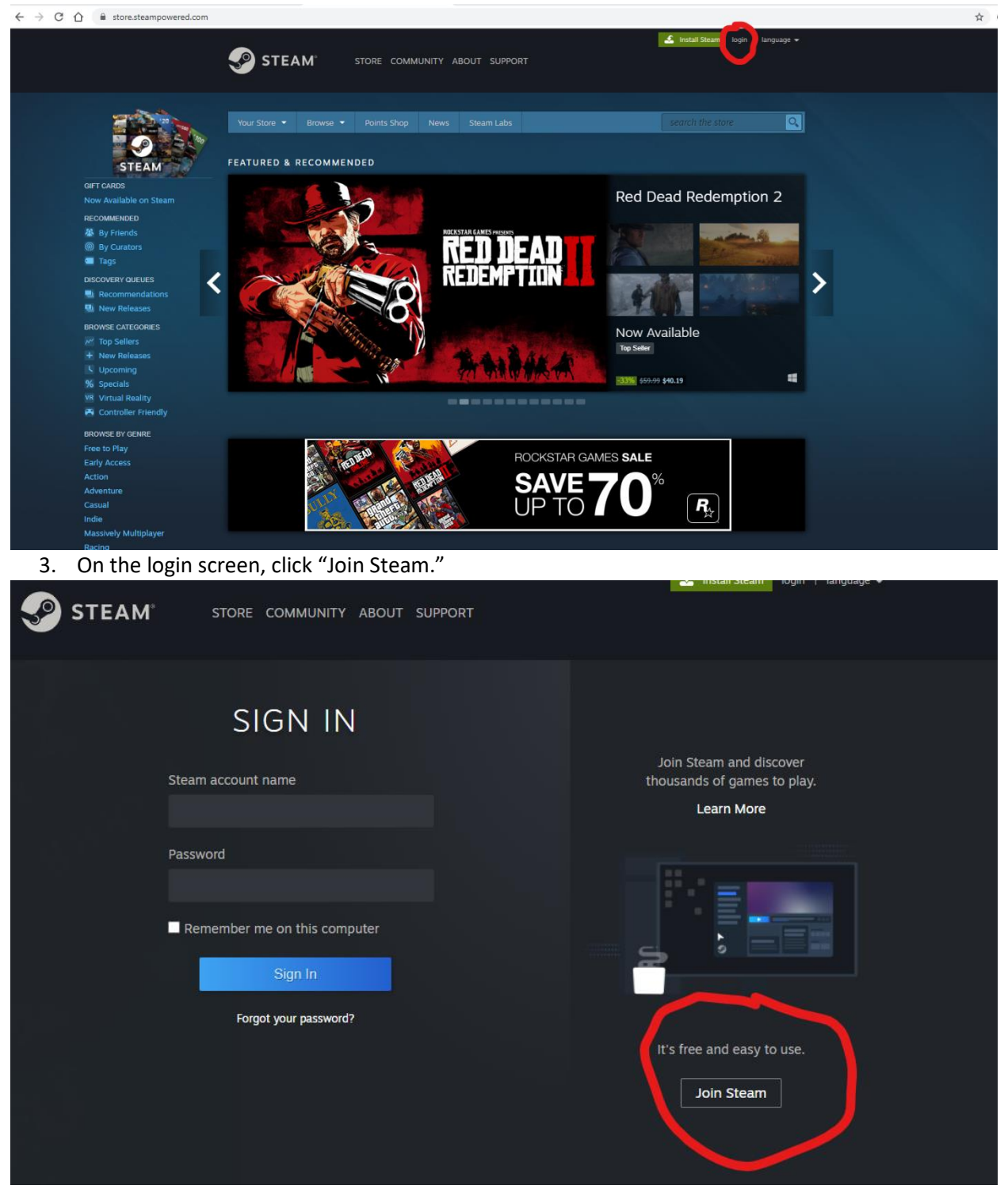

4. Enter the email address you would like to use for your Steam account. Keep in mind that when logging into Steam, including at our Nexus, you will need to be able to access this email from your phone to confirm the login.

| CREATE YOUR ACCOUNT                                                                                                    |
|----------------------------------------------------------------------------------------------------|
| Email Address                                                                                                    |
| Confirm your Address                                                                                                    |
| Country of Residence                                                                                                    |
| I'm not a robot                                                                                                    |
| I am 13 years of age or older and agree to the terms of the Steam Subscriber Agreement and<br>the Valve Privacy Policy. |
| Continue                                                                                                    |

5. Steam will send you an email to verify your account. Do not close the browser window!

| CREATE YOUR ACCOUNT                                                                       |  |
|-------------------------------------------------------------------------------------------|--|
| VERIFY YOUR EMAIL                                                                         |  |
| Check mike.wozniak@hotmail.com for an email from Steam to complete<br>your account setup. |  |
| Haven't gotten our email?<br>Expand ≽                                                     |  |
|                                                                                           |  |

6. Login to your email and click the link to verify your Steam account.

| <ul> <li>New Steam Account Email</li> </ul> | Verification                                                                                                    |   |
|---------------------------------------------|----------------------------------------------------------------------------------------------------|---|
|                                             |                                                                                                    |   |
|                                             | Hello,                                                                                                    |   |
|                                             | To continue creating your new Steam<br>account, please verify your email address<br>below.                                                                                                    |   |
|                                             | VERIFY MY EMAIL ADDRESS                                                                                                    |   |
|                                             | Steam requires a verified email address so you can take full advantage of<br>Steam features like Steam Guard security, the Steam Community Market,<br>Steam Trading - and so you can safely recover your account in the future. |   |
|                                             | *If you didn't recently attempt to create a new account with this email<br>address, you can safely disregard this email.                                                                                                    | - |

7. Steam will confirm that you have verified your email and that you should navigate back to the prior account creation window. On this page, you will be asked to create your Steam username and password.

| CREATE YOUR ACCOUNT |               |  |  |
|---------------------|---------------|--|--|
| Steam Account Name  | Not Available |  |  |
| Choose Password     |               |  |  |
| Confirm Password    |               |  |  |
| Done                |               |  |  |
|                     |               |  |  |

8. You now have a Steam account! Make sure to visit the View Profile, Account Details, and Preferences pages to personalize your account, change privacy settings, etc.